## 2022

1. 手机下载易班 APP 并登陆易班,尚未进行注册的同学需要先注册进行校方 认证后再登录。

2. 登陆后在易班首页选择"易班优课"。(如图1)

| 滁州学院·易班                                                                                                    | Q 🗏 🗧                                           | 易班优课 Yooc                                                                                                    | Q (                                                                                                    | 我的课群                   |
|----------------------------------------------------------------------------------------------------|-------------------------------------------------|----------------------------------------------------------------------------------------------------|----------------------------------------------------------------------------------------------------|------------------------|
| 青春秋九二十六<br>高达担当向未来<br>938929-128998                                                                                                    |                                                 | 、喜世二十大<br>(1、23)                                                                                                    | <b>加入的</b>                                                                                                    | <mark>)课群</mark> 管理的课群 |
| 通販売売店         ()         ()         ()         ()         ()         ()         ()         ()         ()         ()         ()         ()         ()         ()         ()         ()         ()         ()         ()         ()         ()         ()         ()         ()         ()         ()         ()         ()         ()         ()         ()         ()         ()         ()         ()         ()         ()         ()         ()         ()         ()         ()         ()         ()         ()         ()         ()         ()         ()         ()         ()         ()         ()         ()         ()         ()         ()         ()         ()         ()         ()         ()         ()         ()         ()         ()         ()         ()         ()         ()         ()         ()         ()         ()         ()         ()         ()         ()         ()         ()         ()         ()         ()         ()         ()         ()         ()         ()         ()         ()         ()         ()         ()         ()         ()         ()         ()         ()         ()         () <th< th=""><th>考试历        考试历        易保五        6        時料的力量</th><th>(子)     (2)     (1)       新生教育     四史学习     认证培训       (面)     (1)     (1)       (成商历)     (代求职)     取前教育</th><th><ul> <li>●</li> <li>●</li> <li>●<th></th></li></ul></th></th<> | 考试历        考试历        易保五        6        時料的力量 | (子)     (2)     (1)       新生教育     四史学习     认证培训       (面)     (1)     (1)       (成商历)     (代求职)     取前教育                                                                                                    | <ul> <li>●</li> <li>●</li> <li>●<th></th></li></ul> |                        |
| 時生文明手册         阿薪商城         阿薪商城         阿薪商城         阿薪商城         日         日         1         1         1         1         1         1         1         1         1 <th1< th=""> <th1< th=""> <th1< th=""></th1<></th1<></th1<>                                                                                                    | 局起防电许 全部 条 热帖 进入::::として、                        | <ul> <li>精选课群</li> <li>言辺二十大</li> <li>言辺二十大</li> <li>デック</li> <li>ごう</li> <li>ごう<th></th><th></th></li></ul> |                                                                                                    |                        |
| <ul> <li>第十七届校运会 热血绿茵场,</li> <li>运动点燃青春,竟技彰显风采</li> <li>资讯</li> <li>资讯</li> <li>资讯</li> <li>资讯</li> <li>资讯</li> <li>资讯</li> <li>资讯</li> <li>资讯</li> <li>资讯</li> <li>资讯</li> <li>资讯</li> <li>资讯</li> <li>资讯</li> <li>资元</li> <li>发布</li> </ul>                                                                                                    | <b>青春正当时</b><br>4天前<br>の用 説的                    |                                                                                                    | →                                                                                                    | 添加课程                   |
| 图 1                                                                                                    |                                                 | 图 2                                                                                                    |                                                                                                    | 图 3                    |

3. 在优课界面选择"课群"(如图2), 然后选择"添加课群"。(如图3)

4. 输入课群邀请码(课群邀请码: **7P9WBNGH**)点击确定加入"滁州学院 2022 级新生学生手册考试"课群。(如图4),然后选择加入自己所在班级小组(如 图5)。

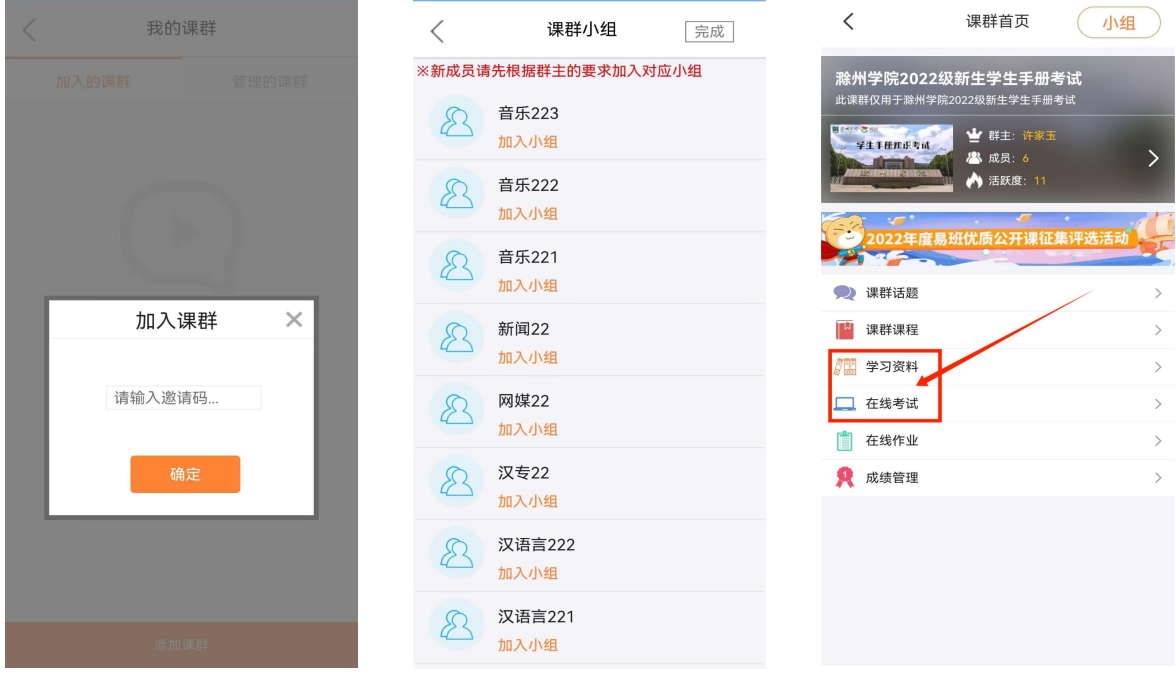

图 4

图 5

图 6

5. 进入课群首页选择"学习资料"查看、下载学生手册考试知识点; 2022年11月18日00:00至11月28日23:59时间段,选择"在线考试"进入答题界面。(如图6),答完所有试题后,点击提交考试结果,此次考试结束。